## **NaviNet® Authorization Search**

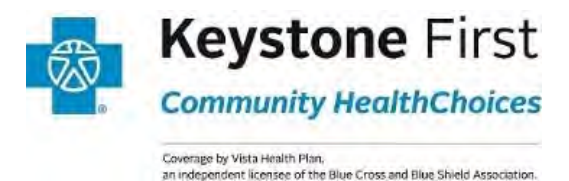

1. Once you have logged in to NaviNet, locate the **Workflows** menu at the top left of your screen. Click on **My Health Plans.** 

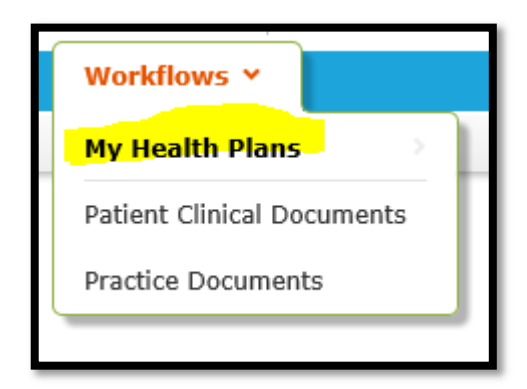

2. Select your health plan: Keystone First Community HealthChoices.

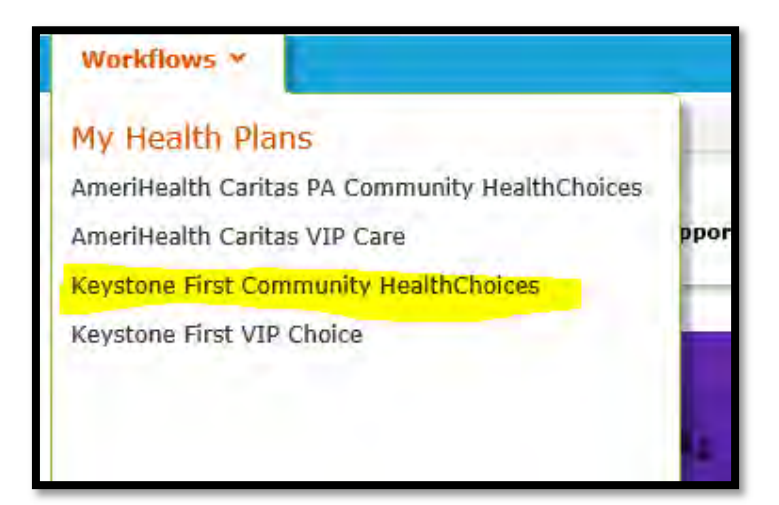

3. At the top left of your screen you will find Workflows for this Plan. Click Report Inquiry.

## **NaviNet® Authorization Search**

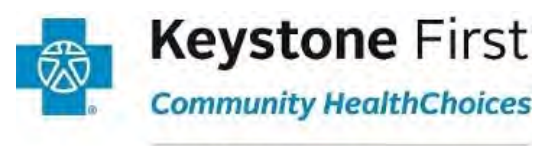

Coverage by Vista Health Plan, an independent licensee of the Blue Cross and Blue Shield Association.

- 4. Click the **Administrative Reports** option under this menu.
- 5. Select the Authorization Status Summary Report on the next screen.

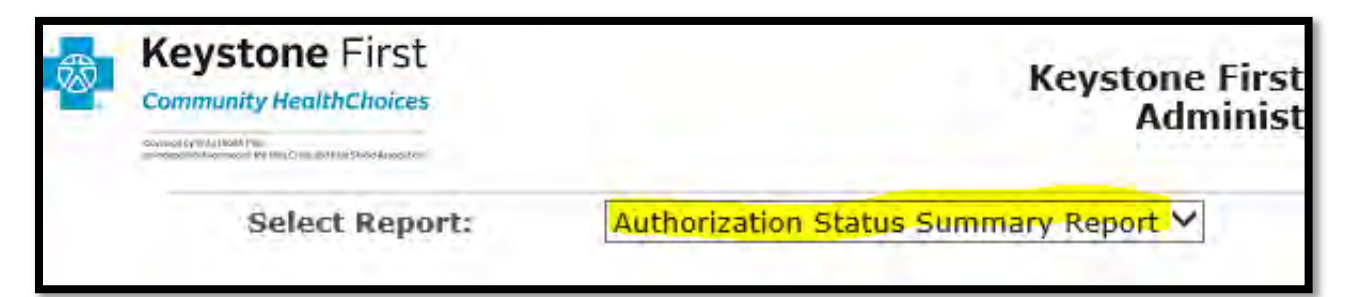

 Fill in the required \* fields. For Choose the Plan, select All. For Choose Provider Type, select the Servicing Provider option. For Report Format, select Excel/CSV or PDF. Selecting Excel/CSV is preferable as this format will allow you to sort results.

| Search Criteria                                                  |                              |  |
|------------------------------------------------------------------|------------------------------|--|
| * Choose the Plan All                                            |                              |  |
| * Choose a Provider Group Group Name - PIN                       | ~                            |  |
| Choose Provider Type O Requesting Provider<br>Servicing Provider |                              |  |
| Service Date Range                                               |                              |  |
| From Service Date (MM/DD/YYYY)                                   | To Service Date (MM/DD/YYYY) |  |
| Report Format O PDF                                              |                              |  |

## **NaviNet® Authorization Search**

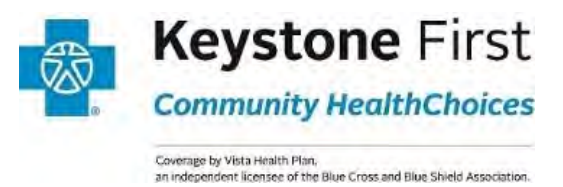

6. You will see a pop-up on your screen. Click the **Save as** option.

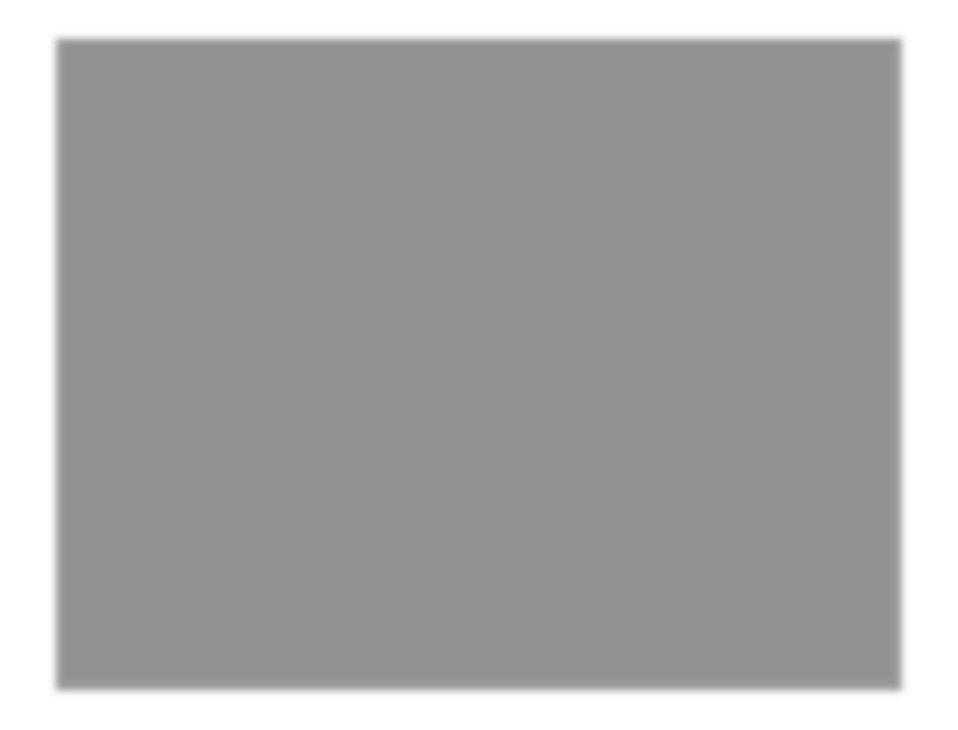

7. Save your file as an **Excel Worksheet**.

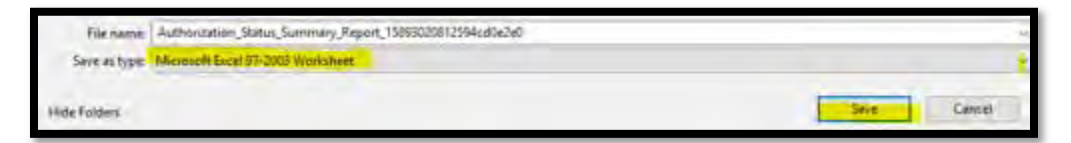